# Brugervejledning UnderviserNet august 2022

UnderviserNet kan bruges på mobil, tablet og computere (<u>ikke som app</u> men altid på adressen): https://lof.undervisernet.dk/

Tryk på **Login** knappen øverst

Udfyld e-mail og kode og tryk på **Sign in** 

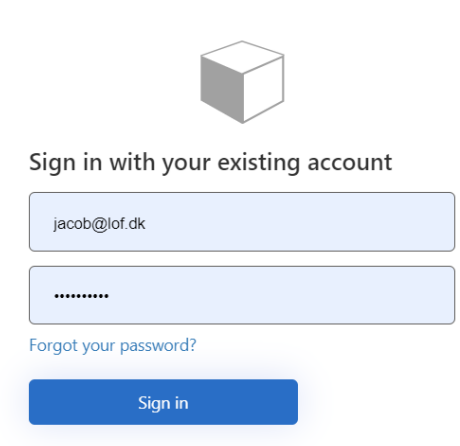

# Forsiden med Nyheder

Nyheder: Nyheder fra din aftenskole og forbund Mine hold: En oversigt over dine hold.

Kalender: En oversigt over mødegange pr måned

LOF Hovedstaden: Her kan du skifte imellem dine andre LOF afdelinger

| LOF                                                                                                    | 🛱 Nyheder                                   | 兴 Mine hold           | 💾 Kalender          | LOF Hovedstaden V ML                 |
|----------------------------------------------------------------------------------------------------|---------------------------------------------|-----------------------|---------------------|--------------------------------------|
| Velkommen                                                                                                    |                                             |                       |                     | LOF Hovedstaden<br>LOF Storkøbenhavn |
| UnderviserNet support                                                                                                    | Velkomme                                    | n til LOF undervi     | sernet              |                                      |
| Kære underviser, har du problemer med UnderviserNet, så kontakt skoleleder Kristian Bølle.<br>23. aug 2022 <mark>-</mark> kilde: skole | Håber du bli<br>aftenskolen<br>23. aug 2022 | iver glad for Undervi | serNet og gør din h | verdag nemmere som underviser i      |
|                                                                                                    |                                             |                       |                     |                                      |
|                                                                                                    |                                             |                       |                     |                                      |
|                                                                                                    |                                             |                       |                     |                                      |
|                                                                                                    |                                             |                       |                     |                                      |
|                                                                                                    |                                             |                       |                     | Undervisemet ©2022                   |

#### **Mine Hold**

Her kan du filtrere på **holdstatus** og sortere **startdato**, **holdnr** og **holdnavn** Årstal står altid på det pågældende år, her **2022**, men kan skiftes til andre årstal. Klik på det enkelte hold for at se mødegange og deltagere.

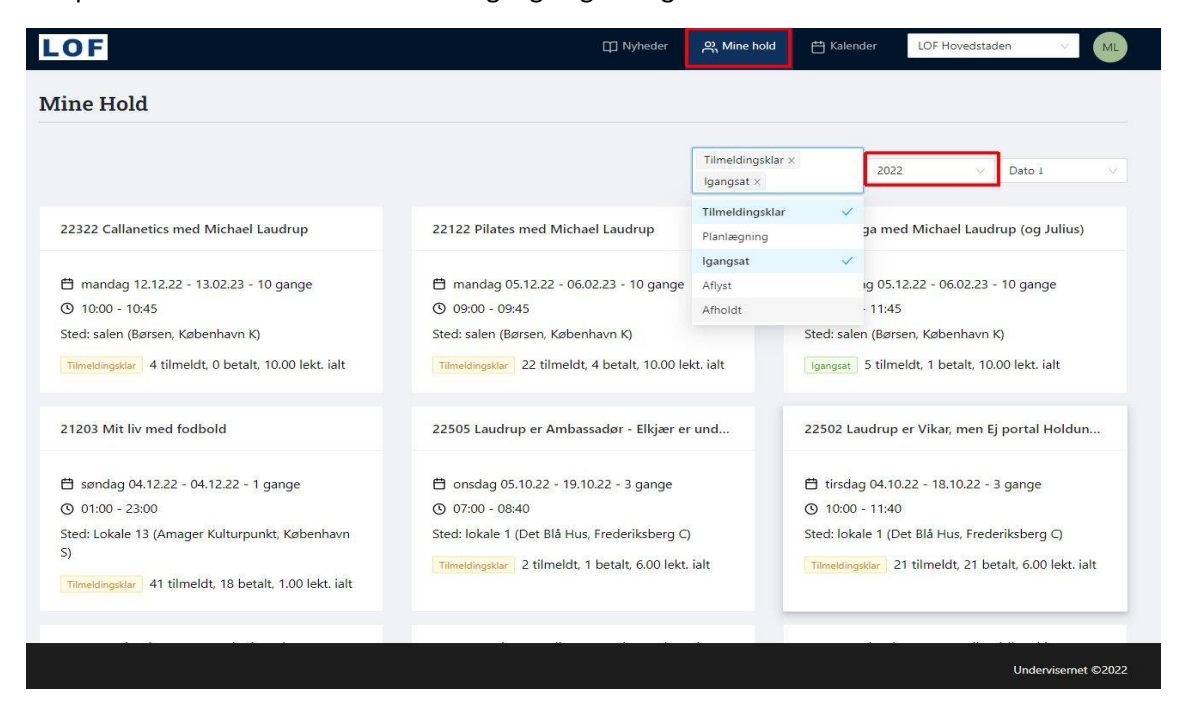

### Holdinformation

**5 tilmeldt (1 tilmeldt)** betyder, at ingen pt har en betalt. Så selvom minimum er nået, er det kun skolelederen, som kan igangsætte et hold.

Hent kontrakt: Her kan underviser hente ansættelsesbevis, når holdet er igangsat Deltagere: Se deltagere, send mail og sms til dem

| OF                                                                                                    | 🛱 Nyheder                      | 읐 Mine hold   | 💾 Kalender                                           | LOF Hovedstaden                | ×.        |
|----------------------------------------------------------------------------------------------------|--------------------------------|---------------|------------------------------------------------------|--------------------------------|-----------|
| oga med Michael Laudrup (og Julius)                                                                                                    |                                |               |                                                      |                                |           |
| E Tilbage B Print<br>dinformation Deltagere Mødegange                                                                                                    |                                |               |                                                      |                                |           |
| tent kontrakt<br>Beskrivelse                                                                                                    |                                |               | Info                                                 |                                | Igangsat  |
| Yogaer en træningsform med særligt fokus på kropskorsettet, som tager udgangspunkt i r<br>muskler. Timen indeholder dog også øvelser for balder, lår og overkrop.<br>I Uogaarbejder vi ud fra de 5 tipetaner, som man lærer at mestre på timerne. Øvelserne fo                     | mavens og ryg<br>regår liggend | ggens<br>e og | Hold nr. 22422<br>mandag 05.12<br>lekt. ialt         | 2.22 - 06.02.23 - 10 ga        | nge, 10.0 |
| staenoe i roligt og kontrolleret tempo.<br>Yogavil styrke og forbedre din kropsholdning, øge din kropsbevidsthed og bevægelighed<br>mave og mere veldefinerede muskler. Pilates er for alle, - også mænd!<br>Timen er særligt velegnet, hvis man døjer med nyg- og nakkeproblemer. | samt give flac                 | lere          | ③ 11:00 - 11:45<br>Sted: salen (Børs                 | en, København K)               |           |
|                                                                                                    |                                |               | ぷ 5 tilmeldt (1 k<br>4 personer ha<br>1 på ventelist | betalt)<br>ar reserveret<br>te |           |
|                                                                                                    |                                |               | Min. 3 deltagere<br>Max. 5 deltagere                 |                                |           |
|                                                                                                    |                                |               |                                                      |                                |           |

# Deltagere

## Tryk på Deltagere

Der er muligt at trykke på Vis venteliste og Skjul venteliste.

### Tryk på **Print** for at udskrive deltagerlisten

| L                 | OF                                                                 | _                             |          | I Nyheder | ္ Mine hold | 💾 Kalender | LOF Hovedstaden | V ML             |
|-------------------|--------------------------------------------------------------------|-------------------------------|----------|-----------|-------------|------------|-----------------|------------------|
| Yo                | ga med Michae                                                      | l Laudrup (og Julius)         |          |           |             |            |                 |                  |
| +<br>Holdi<br>Vae | Tilbage Print<br>nformation Deltagere<br>Ig personer før du sender | Mødegange<br>Skjul venteliste |          |           |             |            |                 |                  |
|                   | Navn ‡                                                             | By                            | TIf      | Email     | ÷           | Antal      | Status ≑        |                  |
|                   | Birthe Vestskov                                                    | København N                   | 40580197 | jacob@    | lof.dk      | 1          | Tilmeldt        |                  |
|                   | Liva kofoed                                                        | København S                   | 40580197 | jacob@    | 0lof.dk     | 1          | Reserveret      |                  |
|                   | Messi ronaldo                                                      | København Ø                   | 40580197 | jacob@    | lof.dk      | 1          | Reserveret      |                  |
|                   | Niels (2) Hansen                                                   | København Ø                   | 96969696 | jacob@    | lof.dk      | 1          | Reserveret      |                  |
|                   | Ole Jensen                                                         | København Ø                   | 40580197 | jakob4    | @lof.dk     | 1          | Reserveret      |                  |
|                   | Venteliste Jensen                                                  | København N                   | 40580197 | jakob@    | lof.dk      | 1          | Venteliste      |                  |
|                   |                                                                    |                               |          |           |             |            |                 |                  |
|                   |                                                                    |                               |          |           |             |            |                 |                  |
|                   |                                                                    |                               |          |           |             |            | Und             | ervisernet ©2022 |

## Send E-mail

Markér alle deltagere ved at sætte et flueben øverst til venstre for overskriften Navn.

Fjern evt. flueben på udvalgte deltagere, som ikke skal modtage beskeden

## Tryk på Send besked til xx personer

Skriv beskeden og tryk evt. på Vedhæft filer (max 10 mb pr mail)

Tryk på Send besked for at afsende. Underviser modtager en kopi af e-mail.

| LOF                                                                                                    |                                                                                                    | ္ Mine hold 💾 Kalender | LOF Hovedstaden 🔗 ML              |
|----------------------------------------------------------------------------------------------------|----------------------------------------------------------------------------------------------------|------------------------|-----------------------------------|
| Yoga med Michael Laudrup (og                                                                                                    | Send besked til 5 personer                                                                           | ×                      |                                   |
| <ul> <li>← Tilbage  Print</li> <li>Holdinformation  Deltagere  Mødegange</li> <li>Send besked til 5 personer  Skjul venteliste</li> <li>Navn  P  By</li> <li>Birthe Vestskov  Køber</li> <li>Liva kofoed  Køber</li> </ul> | Du skal sikre at alle har en gyldig email/mobil.                                                     | Antal<br>1<br>1        | Status ¢<br>Timeldt<br>Reserveret |
| Messi ronaldo Køber     Niels (2) Hansen Køber                                                                                                    | ih: Send besked<br>ihavn אנטעטעטע קאנאטע און איז און און איז און און און און און און און און און און | nowiotak 1             | Reserveret                        |
| Ole Jensen Køber                                                                                                    | nhavn Ø 40580197 jako                                                                                | b4@lof.dk 1            | Reserveret                        |
| Venteliste Jensen Køber                                                                                                    | ihavn N 40580197 jako                                                                                | b@lof.dk 1             | Venteliste                        |
|                                                                                                    |                                                                                                    |                        |                                   |
|                                                                                                    |                                                                                                    |                        | Undervisemet ©2022                |

Send SMS (ikke alle har denne mulighed, tal med din skoleleder)

Tjek om alle deltagere har et mobilnummer.

Markér alle deltagere ved at sætte et flueben øverst til venstre for overskriften Navn.

Fjern evt flueben på udvalgte deltagere, som ikke skal modtage beskeden

# Tryk på Send besked til xx personer

Skriv beskeden og tryk evt på Send besked. Underviser modtager en kopi af sms.

| LC          | DF                                                                                           |                   | 🖽 Nyhede                                                                    | r 옷 Mine hold | 💾 Kalender | OF Hovedstaden      |
|-------------|----------------------------------------------------------------------------------------------|-------------------|-----------------------------------------------------------------------------|---------------|------------|---------------------|
| Yo          | ga med Michael Laudru                                                                        | p (og             | d besked til 5 personer                                                     | ×             |            |                     |
| ←<br>Holdir | Tilbage 🚯 Print<br>formation Deltagere Mødegange<br>d besked til 5 personer Skjul venteliste | Du si<br>En<br>He | kal sikre at alle har en gyldig email/mobil.<br>nail SMS<br>ij Yogier       |               |            |                     |
|             | Navn 🌣                                                                                       | By Na<br>Mi       | skal være i Lokale 46 næste gang. Liva har frug<br>i <u>meste</u><br>ichael | t med.        | Antal      | Status ¢            |
|             | Birthe Vestskov                                                                              | Københ:           | ∮ Send besked                                                               | 4             | 4          | Tilmeldt            |
|             | Liva kofoed                                                                                  | København o       | 40500137                                                                    | асоршнонак    | 1          | Reserveret          |
|             | Messi ronaldo                                                                                | København Ø       | 40580197                                                                    | jacob@lof.dk  | 1          | Reserveret          |
|             | Niels (2) Hansen                                                                             | København Ø       | 96969696                                                                    | jacob@lof.dk  | 1          | Reserveret          |
|             | Ole Jensen                                                                                   | København Ø       | 40580197                                                                    | jakob4@lof.dk | 1          | Reserveret          |
|             | Venteliste Jensen                                                                            | København N       | 40580197                                                                    | jakob@lof.dk  | 1          | Venteliste          |
|             |                                                                                              |                   |                                                                             |               |            |                     |
|             |                                                                                              |                   |                                                                             |               |            |                     |
|             |                                                                                              |                   |                                                                             |               |            | Undervisernet ©2022 |

# Kalender

Viser hvornår du har mødegange i en bestemt måned. Evt. på tværs af flere hold, her er valgt **December 2022**. Er der en vikar på holdet, ser du ikke vikarens vagter. Dem ser du inde på mødegange på holdet.

| LOF                                 |                                                 | 띠 Nyheder 옷 Mine h     | old 💾 Kalender | LOF Hovedstaden V ML   |
|-------------------------------------|-------------------------------------------------|------------------------|----------------|------------------------|
| Kalender                            |                                                 |                        |                |                        |
|                                     | < NOVEMBER DECEMBER 2022 JANUAR >               | VIS HOLD MED STATUS: T | ILMELDINGSKLAR |                        |
| Tidspunkt                           | Holdnavn                                        | Sted                   | Afdeling       | Underviser             |
| 🛱 12. december 2022 🕓 11.00 - 11.45 | Yoga med Michael Laudrup (og<br>Julius) (22422) | Børsen<br>salen        | LOF CPH        | Michael Den<br>Laudrup |
| 🛱 19. december 2022 🕓 11.00 - 11.45 | Yoga med Michael Laudrup (og<br>Julius) (22422) | Børsen<br>salen        | LOF CPH        | Michael Den<br>Laudrup |
| 🛱 26. december 2022 🕓 11.00 - 11.45 | Yoga med Michael Laudrup (og<br>Julius) (22422) | Børsen<br>salen        | LOF CPH        | Michael Den<br>Laudrup |
|                                     |                                                 |                        |                |                        |
|                                     |                                                 |                        |                |                        |
|                                     |                                                 |                        |                |                        |
|                                     |                                                 |                        |                |                        |
|                                     |                                                 |                        |                |                        |
|                                     |                                                 |                        |                | Undervisernet ©2022    |

### Profil

Ved at klikke på Initialer (den runde knap), kan du vælge **Min Profil** Her ser du hvilken e-mail adresse og mobilnummer, der er tilknyttet dig. Begge bruges til at sende kopi af sms og e-mail fra UnderviserNet

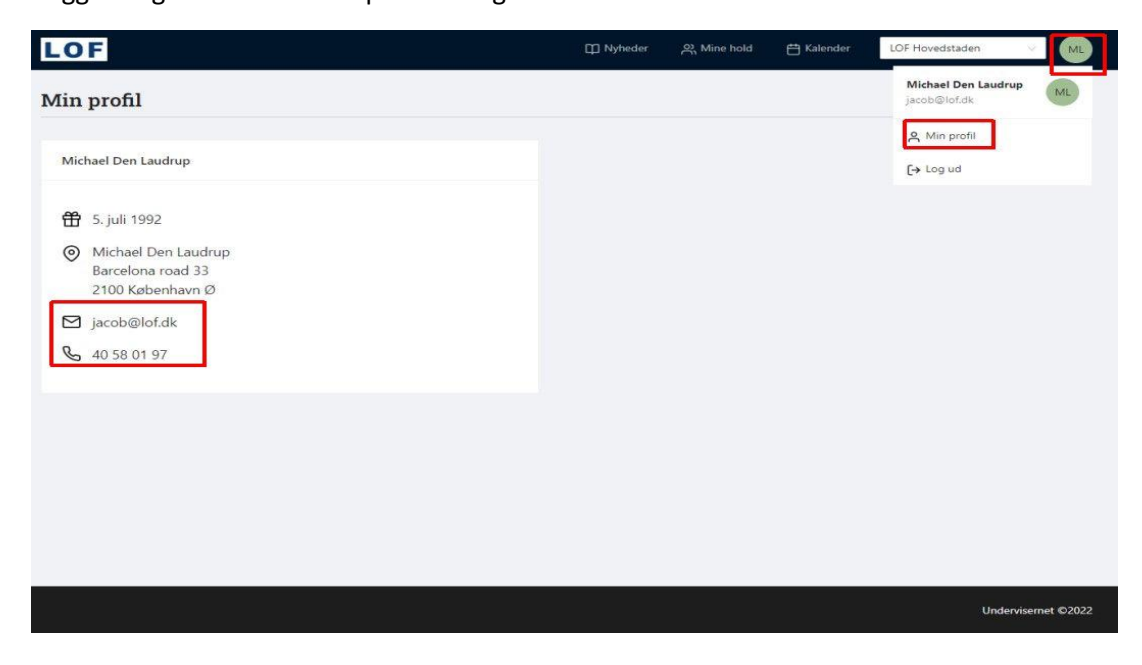

### Frivillig ambassadør

Er du frivillig i en afdeling og står for fx afvikling af foredrag eller oplevelsesture, kan du også få UnderviserNet og dermed se, hvor mange som kommer.

Du kan se fx på mobilen, hvor mange billetter den enkelte person har købt i kolonnen Antal.

| L     | OF                      |                |          |              |       | Ξ         |
|-------|-------------------------|----------------|----------|--------------|-------|-----------|
| Mi    | t liv med fod           | lbold          |          |              |       |           |
| ¢     | Tilbage 🗗 🛱 Print       |                |          |              |       |           |
| Holdi | nformation Deltage      | re Mødegar     | nge      |              |       |           |
| Vae   | lg personer før du send | er Vis ver     | iteliste |              |       |           |
|       | Navn 💠                  | Ву             | Tlf      | Email 💠      | Antal | Status 💠  |
|       | Anders Henriksen        |                |          |              | 1     | Tilmeldt  |
|       | Daniel Agger            | København<br>V |          | jacob@lof.dk | 10    | Reservere |
|       | Daniel Agger            | København<br>V |          | jacob@lof.dk | 1     | Reservere |
|       | Henrik (6)<br>Andersson | København<br>K | 40741809 | ha@fof.dk    | 2     | Tilmeldt  |

Har du problemer med at logge på UnderviserNet, eller gerne vil på UnderviserNet, så kontakt skolelederen i din afdeling(er).